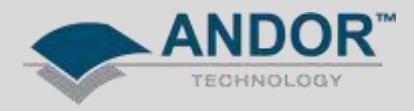

## Technical Solutions Windows 7 Driver Installation Troubleshooting

## *Products Affected* – All Andor CCD, EMCCD & ICCD Cameras *Software Affected* – Andor SOLIS & Andor SDK

**Description of Error:** Upon initial installation of Andor software, the device driver may not have installed correctly. As a result, when attempting to initialise the camera, via Andor Solis or SDK, a Time Out error will appear. This note will describe the procedure for installing (or reinstalling) an Andor USB camera driver on Windows 7. The same process applies to cameras using PCI / PCI-e controller cards.

1 - Open the Windows Control Panel by pressing the right mouse button on the Computer icon in the Windows Start Menu then selecting Properties from the drop down menu.

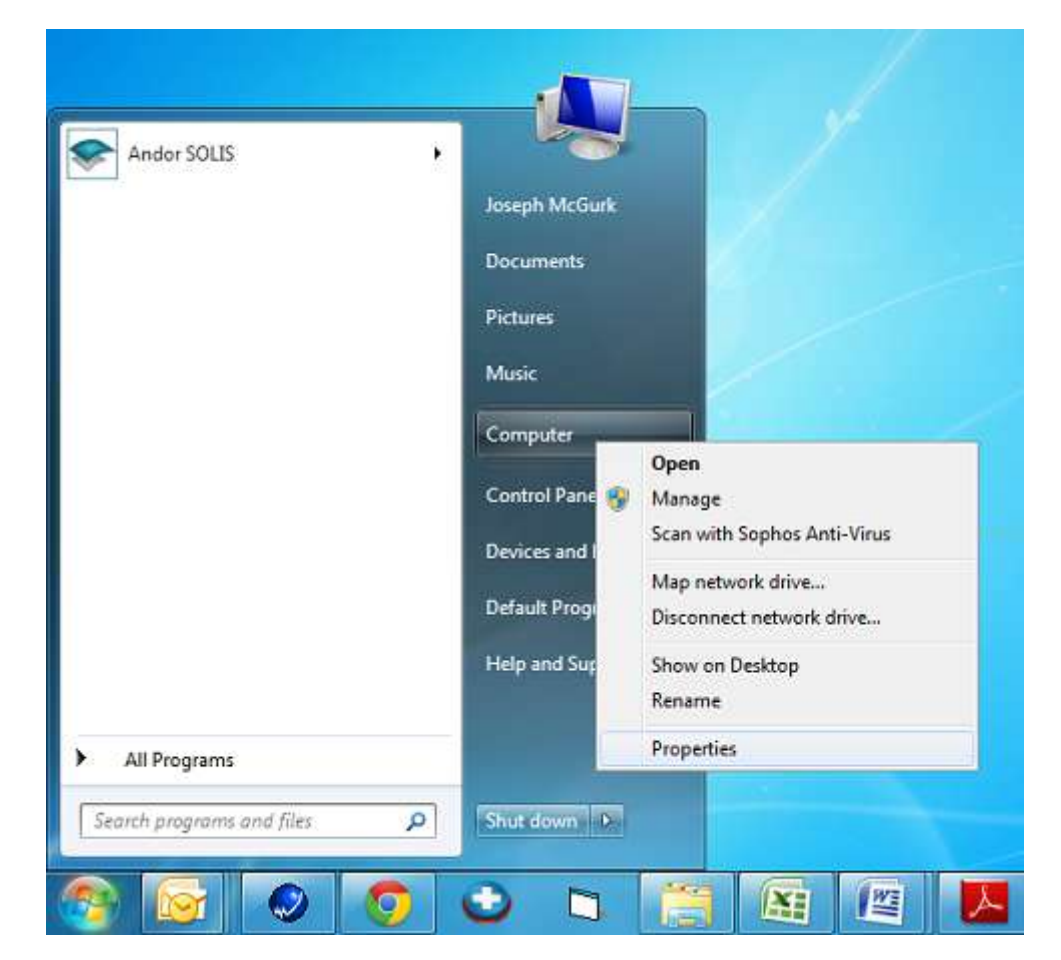

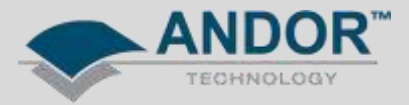

2 - Select 'Advanced system' settings.

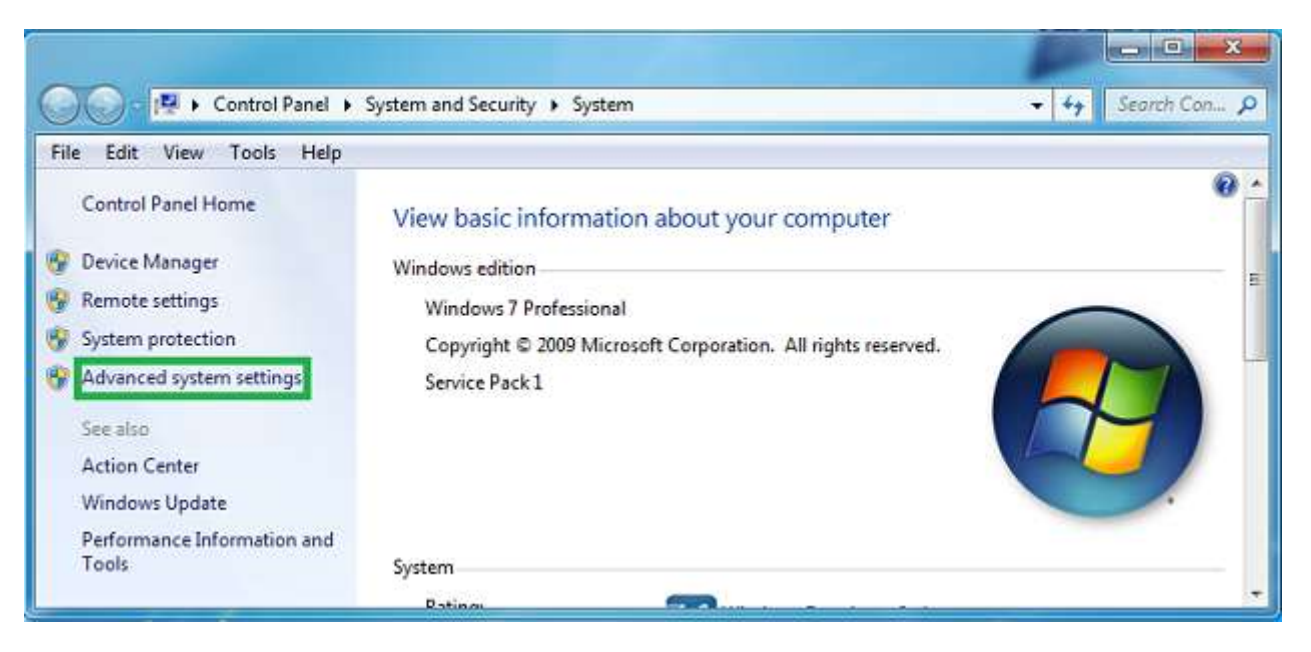

3 - Select the 'Hardware' tab from the System Properties window and then select 'Device Installation Settings'.

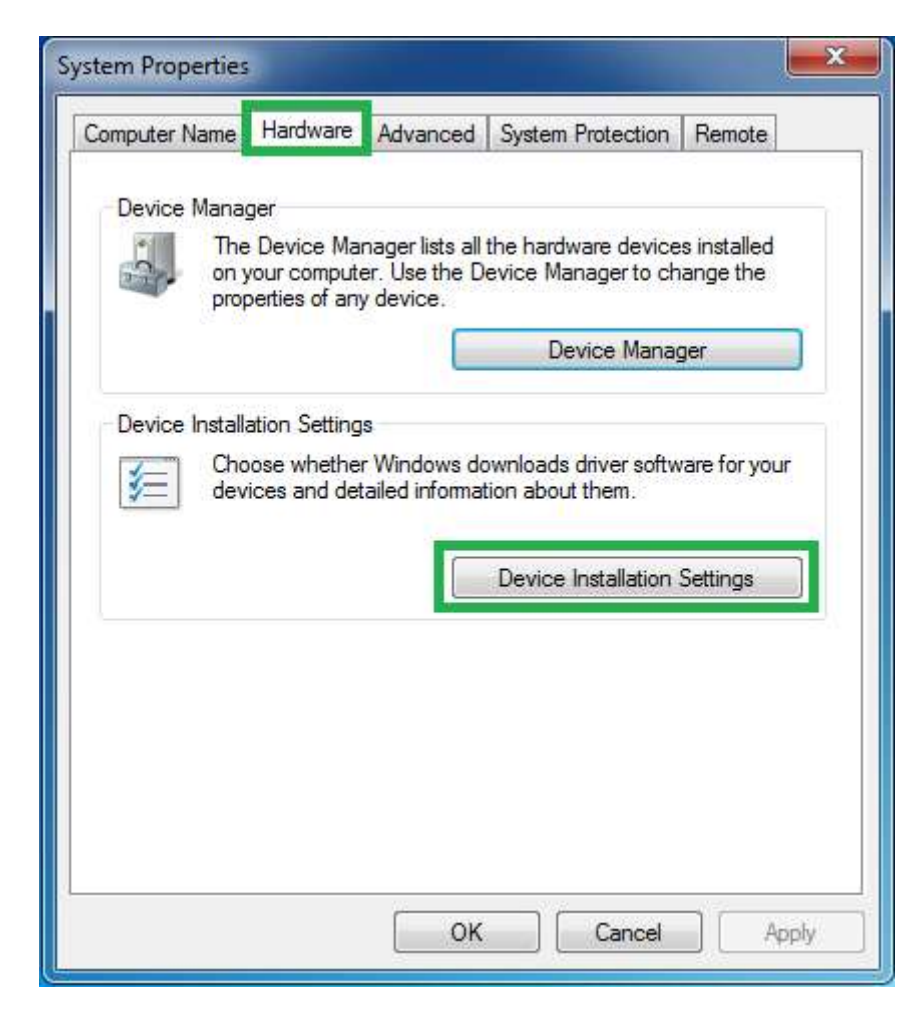

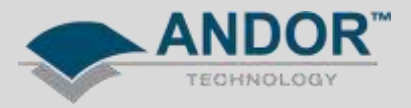

4 - Configure the settings as indicated in the screenshot below.

| Device Installation Settings                                                          |  |  |  |  |  |  |  |
|---------------------------------------------------------------------------------------|--|--|--|--|--|--|--|
| Do you want Windows to download driver software and realistic icons for your devices? |  |  |  |  |  |  |  |
| Ø Yes, do this automatically (recommended)                                            |  |  |  |  |  |  |  |
| No, let me choose what to do                                                          |  |  |  |  |  |  |  |
| Always install the best driver software from Windows Update.                          |  |  |  |  |  |  |  |
| Install driver software from Windows Update if it is not found on my computer.        |  |  |  |  |  |  |  |
| Never install driver software from Windows Update.                                    |  |  |  |  |  |  |  |
| Replace generic device icons with enhanced icons                                      |  |  |  |  |  |  |  |
| Why should I have Windows do this automatically?                                      |  |  |  |  |  |  |  |
| Save Changes Cancel                                                                   |  |  |  |  |  |  |  |

(Skip steps 5 & 6 if installing the camera for the first time)

5 - Uninstall the camera driver by pressing the right mouse button on the camera icon in the Windows Device Manager and then selecting Uninstall from the drop down menu

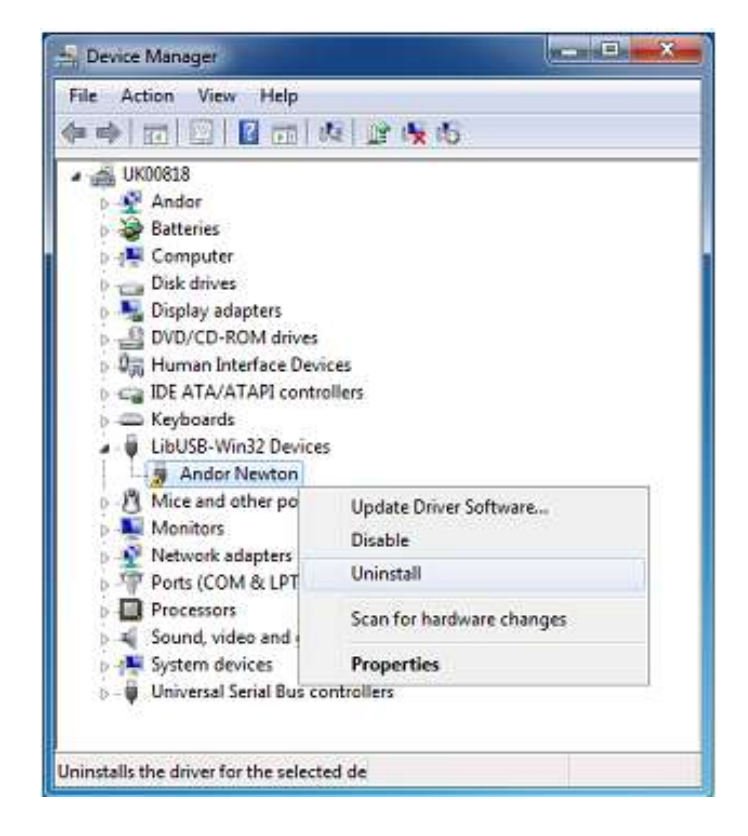

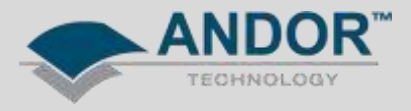

6 – Remember to delete the driver software when uninstalling the camera driver and disconnect the camera USB cable.

| Confirm Device Uninstall                             | ×              |
|------------------------------------------------------|----------------|
| Andor Newton                                         |                |
| Warning: You are about to uninstall this device from | i your system. |
| Delete the driver software for this device.          |                |
|                                                      |                |
| ОК                                                   | Cancel         |

7 - Re-connect the camera USB cable.

8 – Open the Windows Device Manager and search for an unknown device. If the device is not listed try scanning for hardware changes.

| 📇 Device Manager                  |  |
|-----------------------------------|--|
| File Action View Help             |  |
|                                   |  |
| ▲ 🛃 UK00818                       |  |
| P 📲 Andor                         |  |
| Batteries                         |  |
| 👂 🚛 Computer                      |  |
| 🖻 👝 Disk drives                   |  |
| 🔉 📲 Display adapters              |  |
| DVD/CD-ROM drives                 |  |
| 🕨 🕼 Human Interface Devices       |  |
| DE ATA/ATAPI controllers          |  |
| Keyboards                         |  |
| Mice and other pointing devices   |  |
| Monitors                          |  |
| Network adapters                  |  |
| <ul> <li>Other devices</li> </ul> |  |
| 🔄 🦾 Unknown device                |  |
| Ports (COM & LPT)                 |  |
| Processors                        |  |
| Sound, video and game controllers |  |
| ⊳ - I Martin System devices       |  |
| Universal Serial Bus controllers  |  |
|                                   |  |
|                                   |  |
|                                   |  |

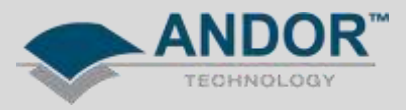

9 – Install the camera driver by pressing the right mouse button on the 'Unknown Device' icon in the Windows Device Manager and then selecting 'Update Driver Software' from the drop down menu.

| File Action View Hale                                                                                                    |                                                |
|----------------------------------------------------------------------------------------------------|------------------------------------------------|
|                                                                                                    | 1                                              |
| <ul> <li>UK00818</li> <li>Andor</li> <li>Batteries</li> <li>Computer</li> <li>Disk drives</li> <li>Display adapters</li> <li>DVD/CD-ROM drives</li> <li>Human Interface Device</li> <li>IDE ATA/ATAPI controll</li> <li>Keyboards</li> <li>Mice and other pointing</li> <li>Monitors</li> <li>Network adapters</li> <li>Other devices</li> <li>Unknown device</li> </ul> | is<br>ers<br>1 devices                         |
| Ports (COM & LPT) Processors Sound, video and ga                                                                                                    | Update Driver Software<br>Disable<br>Uninstall |

10 – Select 'Browse' my computer for driver software.

| • | Search automatically for updated driver software<br>Windows will search your computer and the Internet for the latest driver software<br>for your device, unless you've disabled this feature in your device installation |
|---|----------------------------------------------------------------------------------------------------|
| - | Browce my computer for driver software                                                                                                    |
|   | Locate and install driver software manually.                                                                                                    |

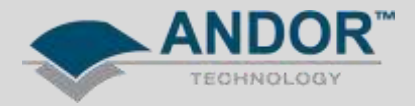

11 - Select 'Let me pick from a list of device drivers on my computer'.

| Brow  | vse for driver software                                            | on your computer                                |             |                   |     |
|-------|--------------------------------------------------------------------|-------------------------------------------------|-------------|-------------------|-----|
| Searc | h for driver software in this loca                                 | ation:                                          |             |                   |     |
| C:\P  | rogram Files\Andor SOLIS\Dev                                       | rice Driver\USB                                 | - [         | Browse            |     |
| V In  | lude subfolders                                                    |                                                 |             |                   |     |
|       |                                                                    |                                                 |             |                   |     |
| 1     |                                                                    |                                                 |             |                   |     |
|       | Let me pick from a list                                            | of device drivers on r                          | ny comp     | uter              |     |
|       | This list will show installed dri<br>software in the same category | ver software compatible wit<br>/ as the device. | h the devic | e, and all driver |     |
|       |                                                                    |                                                 |             |                   |     |
|       |                                                                    |                                                 |             |                   | 100 |

12 – Select 'Andor' from the list of Common hardware type followed by 'Next'. If 'Andor' is not list please select 'Imaging Devices'.

| Select your device's type from the list below.                                                                                                    |   |
|----------------------------------------------------------------------------------------------------|---|
| Common hardware types:                                                                                                    |   |
| E Floppy drive controllers                                                                                                    | * |
| 🕼 Human Interface Devices                                                                                                    |   |
| IDE ATA/ATAPI controllers                                                                                                    |   |
| IEEE 1284.4 compatible printer                                                                                                    | E |
| ELEE 1284.4 devices                                                                                                    |   |
| EVEN IS IS IN THE IS IN THE IS INTERNAL AS INTERNAL AS INTERNAL AS INTERNAL AS INTERNAL AS INTERNAL AS INTERNAL AS INTERNAL AS INTERNAL ASTINUT AS INTERNAL ASTINUT ASTINUT AS INTERNAL ASTINUT ASTINUT ASTINUT ASTINUT ASTINUT ASTINUT ASTINUT ASTINUT ASTINUT ASTINUT ASTINUT ASTINUT ASTINUT ASTINUT ASTINUT ASTINUT ASTINUT ASTINUT ASTINUT ASTINUT ASTINUT ASTINUT ASTINUT ASTINUT ASTINUT ASTINUT ASTINUT ASTINUT ASTINUT ASTINUT ASTINUT ASTINUT ASTINUT ASTINUT |   |
| maging devices                                                                                                    |   |
| Infrared devices                                                                                                    |   |
| Keyboards                                                                                                    |   |
| LibUSB-Win32 Devices                                                                                                    |   |
| SMedia Center Extender                                                                                                    | - |
| Dat                                                                                                    | * |

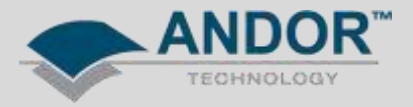

13 – Select 'Have Disk...'.

| Select the device driv                  | er you want to install for this hardware.                                                                                        |
|-----------------------------------------|----------------------------------------------------------------------------------------------------|
| Select the manufa<br>disk that contains | acturer and model of your hardware device and then click Next. If you have<br>s the driver you want to install, click Have Disk. |
|                                         |                                                                                                    |
|                                         |                                                                                                    |
| Manufacturer                            | Model                                                                                                    |
| BitFlow Inc                             | BitFlow Alta Version: 5.300.0.0 [18/05/2010]                                                                                     |
| Brother                                 | BitFlow Alta Version: 5.600.0.0 [14/06/2012]                                                                                     |
| Canon                                   | BitFlow Frame Grabber Version: 5.300.0.0 [18/05/2010]                                                                            |
| Canon Inc                               | BitFlow Frame Grabber Version: 5.600.0.0 [14/06/2012]                                                                            |
| Curton files                            | DIFT                                                                                                    |
| F                                       |                                                                                                    |
| This driver has an Auth                 | henticode(tm) signature. Have Disk                                                                                               |

14 – Browse to folder where you have installed the SOLIS or SDK software and search for and select the andorlibusb.inf if installing a USB camera or the atmcd.inf file if installing a camera which uses a PCI / PCI-e card. The default file locations are shown below:

SOLIS - USB camera: SOLIS - PCI / PCI-e card: SDK - USB camera: SDK - PCI / PCI-e card: C:\Program Files\Andor SOLIS\Device Driver\USB\andor-libusb.inf C:\Program Files\Andor SOLIS\Device Driver\PCI\atmcd.inf C:\Program Files\Andor SOLIS\Drivers\andor-libusb.inf C:\Program Files\Andor SOLIS\Drivers\atmcd.inf

| Look in:     | 퉬 USB          | 9                         |   | 3 👂 📂 🗔 •        |           |
|--------------|----------------|---------------------------|---|------------------|-----------|
| C.           | Name           | *                         |   | Date modified    | Туре      |
| ecent Places | andor-lib      | usb.inf                   |   | 22/05/2012 15:59 | Setup Inf |
| Desktop      |                |                           |   |                  |           |
| Libraries    |                |                           |   |                  |           |
|              |                |                           |   |                  |           |
| Computer     |                |                           |   |                  |           |
| Network      | •              | III                       | _ |                  | *         |
| 0.0          | File name:     | andor-libusb.inf          |   | · [              | Open      |
|              | Files of type: | Setup Information (* inf) | _ | *]               | Cancel    |

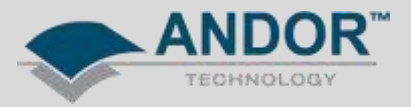

15 –Windows should detect the appropriate camera. Please select the camera icon then select 'Next'.

| Selec | t the device driver you want to install for this                                                                   | s hardware.                                             |
|-------|----------------------------------------------------------------------------------------------------|---------------------------------------------------------|
|       | Select the manufacturer and model of your hardware d<br>disk that contains the driver you want to install, click H | levice and then click Next. If you have a<br>lave Disk. |
| Sho   | w compatible hardware                                                                                              |                                                         |
| Mod   | el<br>ndor Newton                                                                                                  |                                                         |
|       |                                                                                                    |                                                         |
|       | his driver has an Authenticode(tm) signature.                                                                      | Have Disk                                               |

Windows will then attempt to install the camera device driver.

| 🕞 🔋 Update Driver Software - Unknown | Device | and the second |  |
|--------------------------------------|--------|----------------|--|
| Installing driver software           |        |                |  |
|                                      |        |                |  |
|                                      |        |                |  |
|                                      |        |                |  |
|                                      |        |                |  |
|                                      |        |                |  |

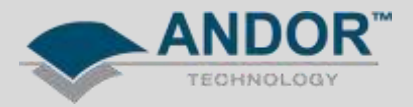

16 – If the driver is installed successfully you should receive the message below.

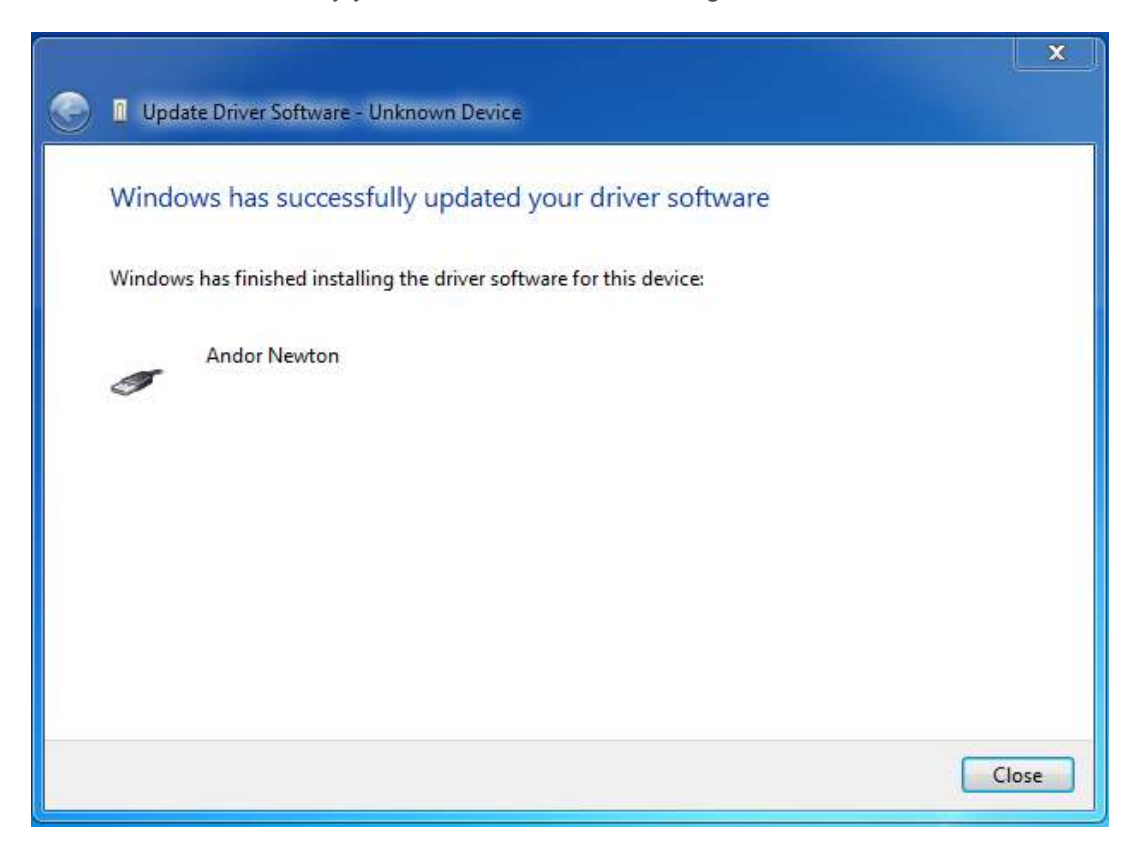

The camera should now be ready to use with Windows 7. If you are still having issues or have any queries regarding this document, please contact your local Andor Technical Support representative.